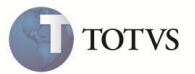

# Criação do campo YD\_ICMSPC

| Produto  | : | Microsiga Protheus Easy Import Control - P11 |                    |   |          |
|----------|---|----------------------------------------------|--------------------|---|----------|
| Chamado  | : | SDRRYX                                       | Data da publicação | : | 13/01/12 |
| País(es) | : | Brasil                                       | Banco(s) de Dados  | : | Todos    |

## Importante

Esta melhoria depende de execução do *update* de base **UISDRRYX**, conforme **Procedimentos para Implementação**.

Criado o campo %IcmsPIS/COF (YD\_ICMSPC) no cadastro de N.c.m (SYD) a ser utilizado na rotina de Desembaraço (EICDI502) para definir a alíquota de ICMS utilizada para compor a base de cálculo dos impostos de PIS e COFINS por N.c.m.

### PROCEDIMENTO PARA IMPLEMENTAÇÃO

- Aplicar atualização dos fontes EICDI500.PRW, EICDI154.PRW, EICDI554.PRW, AVGERAL.PRW, AVUPDATE01.PRW, AVOBJECT.PRW e UISDRRYX.PRW.
- Para que as acterações sejam efetuadas, é necessário executar a função U\_UISDRRYX

# Importante

Antes de executar o compatibilizador **UISDRRYX** é imprescindível:

- a) Realizar o backup da base de dados do produto que será executado o compatibilizador (PROTHEUS11\_DATA\DATA) e dos dicionários de dados SXs (PROTHEUS11\_DATA\SYSTEM).
- b) Os diretórios acima mencionados correspondem à instalação padrão do Protheus, portanto, devem ser alterados conforme o produto instalado na empresa.
- c) Essa rotina deve ser executada em modo exclusivo, ou seja, nenhum usuário deve estar utilizando o sistema.
- d) Se os dicionários de dados possuírem índices personalizados (criados pelo usuário), antes de executar o compatibilizador, certifique-se de que estão identificados pelo *nickname*. Caso o compatibilizador necessite criar índices, irá adicioná-los a partir da ordem original instalada pelo Protheus, o que poderá sobrescrever índices personalizados, caso não estejam identificados pelo *nickname*.
  - 1. Em Smart Client, digite U\_UISDRRYX no campo Programa Inicial.
  - 2. Clique em **OK** para continuar.

# **Boletim Técnico**

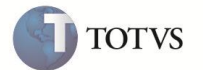

- 3. Ao confirmar é exibida uma mensagem de advertência sobre o *backup* e a necessidade de sua execução em **modo** exclusivo.
- 4. Clique em **Sim** para iniciar o processamento. O primeiro passo da execução é a preparação dos arquivos. É apresentada uma mensagem explicativa na tela.
- 5. Em seguida, é exibida a janela Atualização concluída com o histórico (*log*) de todas as atualizações processadas. Nesse *log* de atualização são apresentados somente os campos atualizados pelo programa. O compatibilizador cria os campos que ainda não existem no dicionário de dados.
- 6. Clique em Gravar para salvar o histórico (log) apresentado.
- 7. Clique em **OK** para encerrar o processamento.

#### **A**TUALIZAÇÕES DO COMPATIBILIZADOR

- 1. Criação de Campos no arquivo SX3 Campos:
  - Tabela SYD N.c.m (Nomenclatura Comum do Mercosul):

| Campo     | 42                                                                                  |
|-----------|-------------------------------------------------------------------------------------|
| Тіро      | YD_ICMS_PC                                                                          |
| Tamanho   | 6                                                                                   |
| Decimal   | 2                                                                                   |
| Formato   | @E 999.99                                                                           |
| Título    | %IcmsPIS/COF                                                                        |
| Descrição | Aliq.ICMS para PIS/COFINS                                                           |
| Browse    | Sim                                                                                 |
| Help      | Alíquota de ICMS utilizada para calcular a base dos impostos de PIS/COFINS da N.c.m |

## PROCEDIMENTOS PARA CONFIGURAÇÃO

1. No Configurador (SIGACFG) acesse Ambientes/Cadastros/Parâmetros (CFGX017). Configure o(s) parâmetro(s) a seguir:

| Itens/Pastas | Descrição                                      |
|--------------|------------------------------------------------|
| Nome         | MV_TEM_DI                                      |
| Тіро         | Lógico                                         |
| Cont. Por.   | .т.                                            |
| Descrição    | Determina se usa (T) ou não (F) D.I Eletrônica |

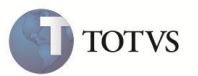

### PROCEDIMENTOS PARA UTILIZAÇÃO

- Habilite o parâmetro MV\_TEM\_DI = .T.
- Possua um processo de solicitação de Importação (SI);
- Possua um processo de Purchase Order (PO);
- Possua um processo de Desebaraço (DI) sem data e número da DI preenchidos

#### Sequência 001:

- 1. No ambiente Easy Import Control (SIGAEIC), acesse as opções Atualizações/ Tabelas/ N.c.m (EICA130) e clique em Incluir.
- Clique na pasta Alíquotas e informe as alíquotas. No campo %IcmsPIS/COF (YD\_ICMS\_PC), informe a alíquota de ICMS utilizada para cálculo da base do PIS e da COFINS.
- 3. Clique em Confirmar para finalizar o cadastro. O sistema irá exibir no browse a nova N.c.m cadastrada.

#### Sequência 002:

- 1. No ambiente Easy Import Control (SIGAEIC), acesse as opções Atualizações/ Desembaraço/ Manutenção (EICDI502), selecione o processo requisitado e clique em Alterar.
- 2. Clique em **Itens**. Na tela dos itens, desmarque um item e clique novamente sobre o mesmo para marcá-lo. Altere a N.c.m deste item para a N.c.m cadastrada na seqüência anterior.
- 3. Gere as adições do processo, informe os campos **Registro DI (W6\_DTREG\_D)** e **No. da DI/DA (W6\_DI\_NUM)** e finalize a gravação.
- 4. Ao final, o sistema exibirá o processo gravado no browser.

#### Sequência 003:

- 1. No ambiente Easy Import Control (SIGAEIC), acesse as opções Atualizações/ Desembaraço/ Receb. Importacao (EICDI154), selecione o processo gravado na seqüência 002 e clique em Primeira.
- 2. Na tela de Recebimento de Importação, clique em Itens.
- Verifique que o valor de ICMS foi calculado com a alíquota de ICMS informada na N.c.m e os valores de PIS e COFINS correspondem a uma base de cálculo onde o valor de ICMS foi calculado com a alíquota informada especificamente para PIS e COFINS também na N.c.m.
- 4. Ao final, faça um preview da nota fiscal para verificar os valores.
- 5. Verifique que o sistema considerou a alíquota de ICMS informada especificamente para cálculo de PIS e COFINS informada na N.c.m

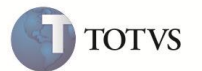

## INFORMAÇÕES TÉCNICAS

| Tabelas Utilizadas    | SYD – N.c.m (Nomenclatura Comum do Mercosul)                                                         |
|-----------------------|----------------------------------------------------------------------------------------------------|
| Funções Envolvidas    | EICDI502/EICDI500– Desembaraço;<br>EICDI154/EICDI554 – Recebimento de Importação;<br>EICA130 – N.c.m |
| Sistemas Operacionais | Windows/Linux                                                                                        |